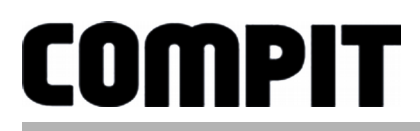

# Uživatelský a instalační návod

pro verzi regulátoru 1.xx, vydání 4, 4 VII 2017

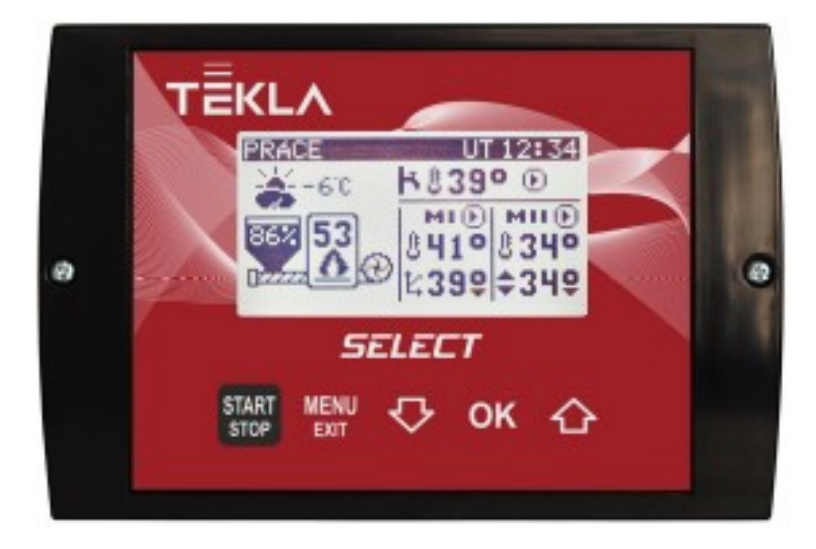

### REGULÁTOR KOTLE SE ŠNEKOVÝM PODAVAČEM OBSLUHA DVOU SMĚŠOVACÍCH VENTILŮ A TUV

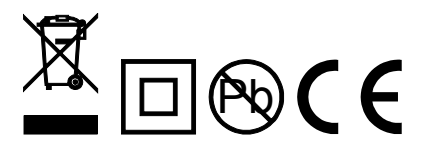

www.compit.pl

# Obsah

| Popis řídící jednotky                          | 4                                                                                                    |
|------------------------------------------------|----------------------------------------------------------------------------------------------------|
| 1.1 Realizované funkce                         | 4                                                                                                    |
| Instalační schéma                              | 6                                                                                                    |
| Obsluha                                        | 7                                                                                                    |
| 3.1 Popis řídícího panelu                      | 7                                                                                                    |
| 3.2 Popis displeje                             | 8                                                                                                    |
| 3.3 Informační obrazovka                       | 10                                                                                                    |
| 3.4 Zátop                                      | 10                                                                                                    |
| 3.5 Nastavení zadané teploty prvního okruhu UT | .11                                                                                                    |
| 3.6 Nastavení zadané teploty druhého okruhu UT | 13                                                                                                    |
| 3.7 Nastavení zadané teploty TUV               | 13                                                                                                    |
| 3.8 Menu SMART                                 | 14                                                                                                    |
| 3.9 Test                                       | 18                                                                                                    |
| 3.10 Schéma menu v základním režimu            | 19                                                                                                    |
| 3.10.1 Parametry spalování                     | 20                                                                                                    |
| 3.10.2 Vytápění I                              | 20                                                                                                    |
|                                                | 21                                                                                                    |
| 3.10.4 IUV                                     | 21                                                                                                    |
| 3.10.5 ZIMA/IETO                               | 22                                                                                                    |
| 3.10.6 Obecne nastaveni                        | 22                                                                                                    |
| 3.10.7 Servis                                  | 22                                                                                                    |
| 3.10.0 Test                                    | 22                                                                                                    |
| 2.11 Sonvio                                    | 22                                                                                                    |
| 3.11.1 Objem zásobníku                         | 23                                                                                                    |
| 3 11 2 Parametry TLIV                          | 24                                                                                                    |
| 3 11 3 Parametry směšovacích ventilů           | 24                                                                                                    |
| 3 11 4 Parametry kotle                         | 26                                                                                                    |
| 3 11 5 Posezónní rozběhy                       | 28                                                                                                    |
| 3 11 6 Minimální teplota návratu               | 28                                                                                                    |
| 3.11.7 Termostat směr                          | 28                                                                                                    |
| 3.11.8 Adresa v síti C14                       | 28                                                                                                    |
| 3.11.9 Režim v síti C14                        | 28                                                                                                    |
| 3.11.10 Parametry výrobce                      | 29                                                                                                    |
| 3.11.11 Režim SMART                            | 29                                                                                                    |
| 3.11.12 Obnovování nastavení                   | 30                                                                                                    |
| 3.12 Poplašné stavy                            | 30                                                                                                    |
| 3.13 Varování                                  | 31                                                                                                    |
| Montáž                                         | 31                                                                                                    |
| 4.1 Technické údaje                            | 31                                                                                                    |
|                                                | Popis řídící jednotky.         1.1 Realizované funkce.         Instalační schéma.         Obsluha.         3.1 Popis řídícího panelu.         3.2 Popis displeje.         3.3 Informační obrazovka.         3.4 Zátop.         3.5 Nastavení zadané teploty prvního okruhu ÚT.         3.6 Nastavení zadané teploty druhého okruhu ÚT.         3.7 Nastavení zadané teploty TUV.         3.8 Menu SMART.         3.9 Test.         3.10.1 Parametry spalování.         3.10.2 Vytápění I.         3.10.3 Vytápění I.         3.10.4 TUV.         3.10.5 Zima/léto         3.10.8 Test.         3.10.9 Verze řídící jednotky.         3.11 Objem zásobníku.         3.11.2 Parametry směšovacích ventilů.         3.11.3 Parametry stole         3.11.4 Parametry kotle.         3.11.5 Posezónní rozběhy.         3.11.6 Minimální teplota návratu.         3.11.7 Termostat směr.         3.11.8 Adresa v síti C14.         3.11.9 Pazim SMART.         3.11.1 Objem výtic C14.         3.11.1 Pazim SMART.         3.11.2 Poplašné stavy.         3.11.3 Parametry výrobce.         3.11.1 Pazim SMART.         3.11.2 Poplašné stavy. |

| 33<br>34 |
|----------|
| 34       |
|          |
| 34       |
| 35       |
| 36       |
| 36       |
| 36       |
| 36       |
| 36       |
|          |

# 1 Popis řídící jednotky

Regulátor kotle **SELECT** je moderní zařízení určené k ovládání kotle ústředního topení, které se vyznačuje přehledným uživatelským rozhraním s grafickým displejem, intuitivní a snadnou obsluhou, vysokou nezávadností a kvalitou provedení.

### 1.1 Realizované funkce

- ✓ Algoritmus PID umožňuje modulaci výkonu kotle.
- Funkce podle počasí zvyšuje pohodlí automatické obsluhy, když přizpůsobí teplotu topných okruhů venkovní teplotě.
- Zabudované hodiny umožňující denní ovládání snižování teplot v okruzích, což ovlivňuje úspornější vytápění
- Ukazatel úrovně paliva při spolupráci s NANO umožňuje méně často nahlížet do kotelny.
- ✓ Ochrana návratu zajišťuje delší životnost kotle.
- Ovládání plnění zásobníku TUV regulátor automaticky udržuje teplotu zásobníku teplé užitkové vody na úrovni zadané uživatelem.
- Priorita plnění TUV funkce umožňuje rychlejší ohřátí zásobníku TUV.
- ✔ Ovládání dvou okruhů se směšovacími ventily.
- Přesná regulace síly foukání úplný rozsah regulace od 0 do 100 % s rozlišením 0,1 %.
- Spolupráce se dvěma konvenčními pokojovými termostaty práce s termostatem zvyšuje ekonomičnost používání kotle, chrání dům před příliš vysokou teplotou a vypnutím čerpadla ÚT omezuje spotřebu elektrické energie.
- ✓ Spolupráce s NANO pokročilým panelem měření a řízení.

#### NANO panely - více než termostat!

- Zabudovaná funkce digitálního pokojového termostatu
- Denní a týdenní program
- Načtení stavu kotle teploty a poplachy

- Programování teploty kotle na dálku
- Spolupráce s regulátory směšovacích ventilů, tepelných čerpadel a solárních panelů umožňující zjišťování teploty a programování základních parametrů na dálku
- Podpora protokolu C14 umožňuje výměnu informací mezi více zařízeními připojenými ke stejné síti a umožňuje monitorování přes internet.
- Ochrana před vznícením paliva v podavači po překročení poplašné hodnoty regulátor vypne ventilátor a z podavače odstraní hořící palivo.
- Automatický návrat k práci po výpadku napájení po obnovení napětí regulátor obnoví práci v režimu, v němž se nacházel před výpadkem napájení.
- Ochrana proti zamrznutí ANTIFROST nouzové spuštění čerpadel, když je teplota kotle nižší než 7°C.
- Ochrana před přehřátím kotle překročení maximální teploty kotle nebo poškození čidla kotle vyvolá zastavení procesu spalování a nouzové spuštění čerpadel.
- Posezónní rozběhy čerpadel ANTISTOP funkce zabraňující zablokování čerpadel v důsledku toho, že se na nich usazují sedimenty a nečistoty.
- Cyklická práce čerpadla po spuštění pokojového termostatu -chrání kotel před přehřátím.
- Doplňující profukování ventilátoru v režimu udržování umožňuje spalování problematičtějších druhů uhlí

# 2 Instalační schéma

Schéma představuje rozšířený systém vytápění. Regulátor SELECT podporuje také zjednodušené systémy, v nichž se některé prvky nevyskytují. Pro zvýšení čitelnosti nebyly na schématu umístěny zpětné ventily a bezpečnostní prvky. Představené schéma nenahrazuje projekt.

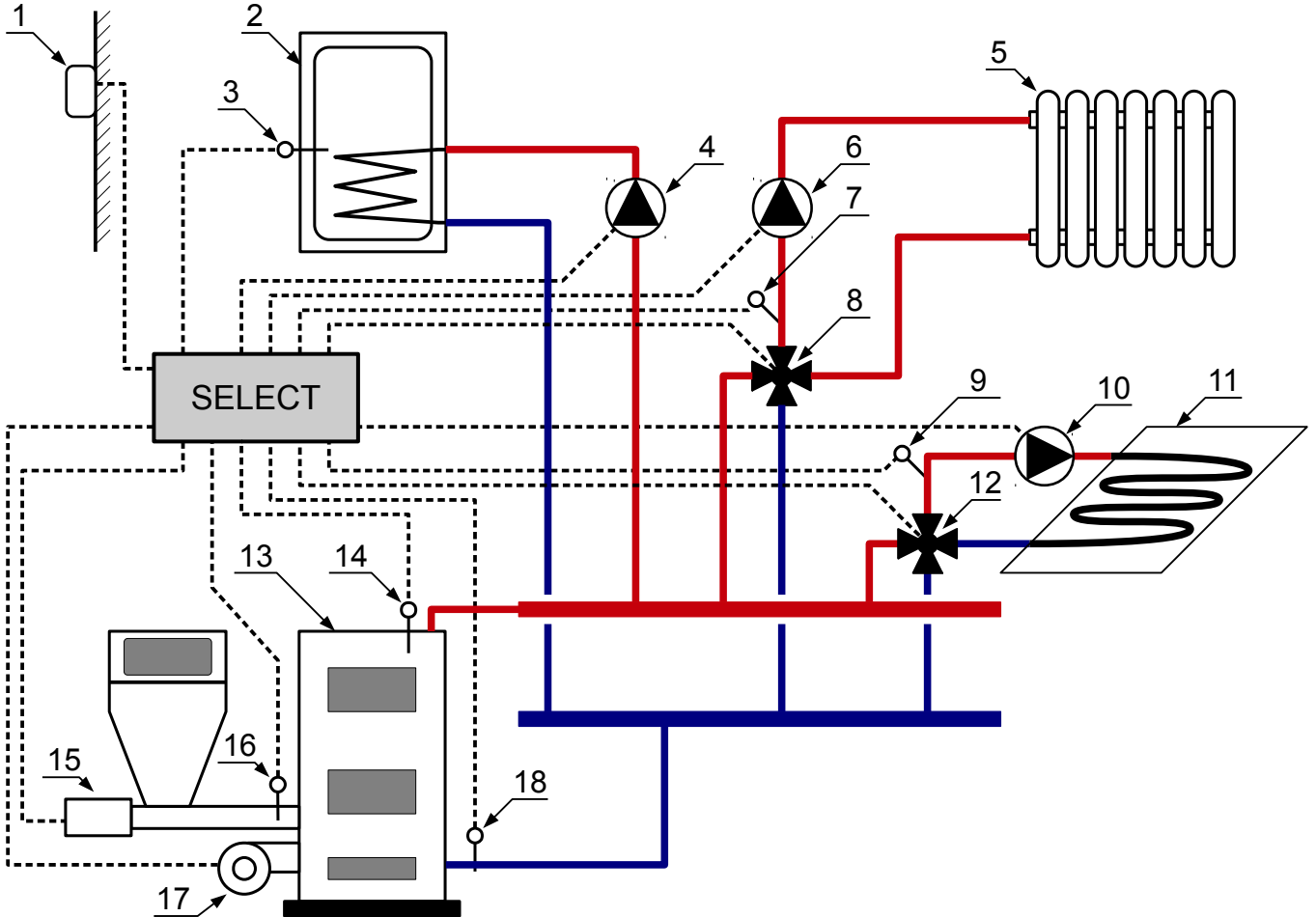

- 1. Čidlo venkovní teploty
- 2. Zásobník TUV
- 3. Čidlo teploty zásobníku TUV
- 4. Čerpadlo TUV
- 5. 1. okruh radiátory
- 6. Čerpadlo 1. okruhu
- 7. Čidlo teploty 1. okruhu
- 8. Směšovací ventil 1. okruhu
- 9. Čidlo teploty 2. okruhu

- 10. Čerpadlo 2. okruhu
- 11. 2. okruh podlaha
- 12. Směšovací ventil 2. okruhu
- 13. Kotel
- 14. Čidlo teploty kotle
- 15. Převodový motor podavače
- 16. Čidlo teploty podavače
- 17. Ventilátor
- 18. Čidlo teploty návratu,

# 3 Obsluha

### 3.1 Popis řídícího panelu

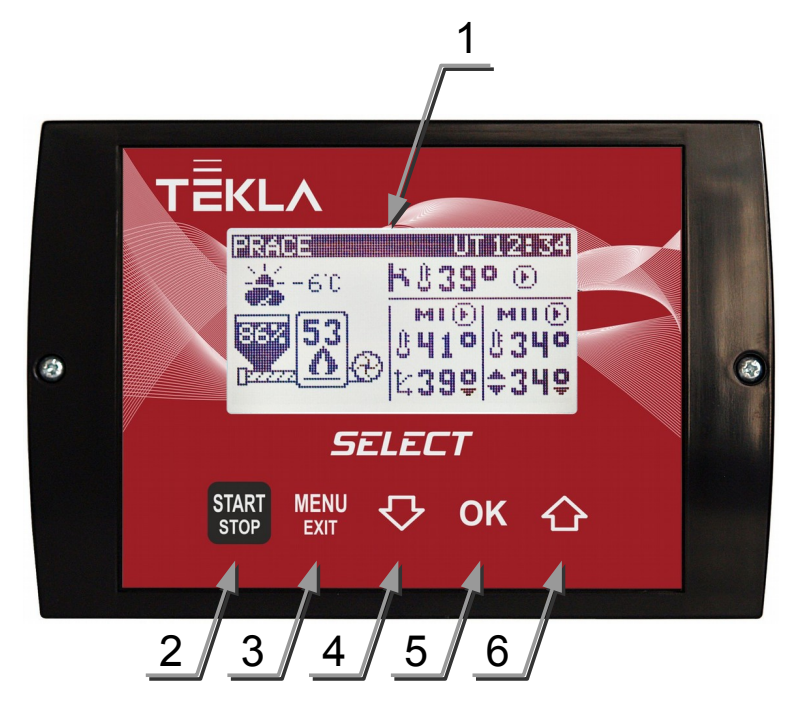

- 1. Podsvícený LCD displej
- 2. Tlačítko Další stisknutí povede k přechodu mezi režimu STOP/ZÁTOP/PRÁCE. Pro přechod do režimu STOP je nutné v režimu PRÁCE nebo UDRŽOVÁNÍ podržte tlačítko stisknuté na 3 sekundy.
- 3. Tlačítko vyvolá zobrazení menu, odchod z menu nebo odchod z podmenu.
- 4. Tlačítko Slouží k snížení hodnoty parametru nebo pro pohyb po menu směrem dolů.
- 5. Tlačítko ok slouží k potvrzení hodnoty nebo k přechodu na další úroveň podmenu.
- 6. Tlačítko Slouží k zvýšení hodnoty parametru nebo pro pohyb po menu směrem nahoru.

## 3.2 Popis displeje

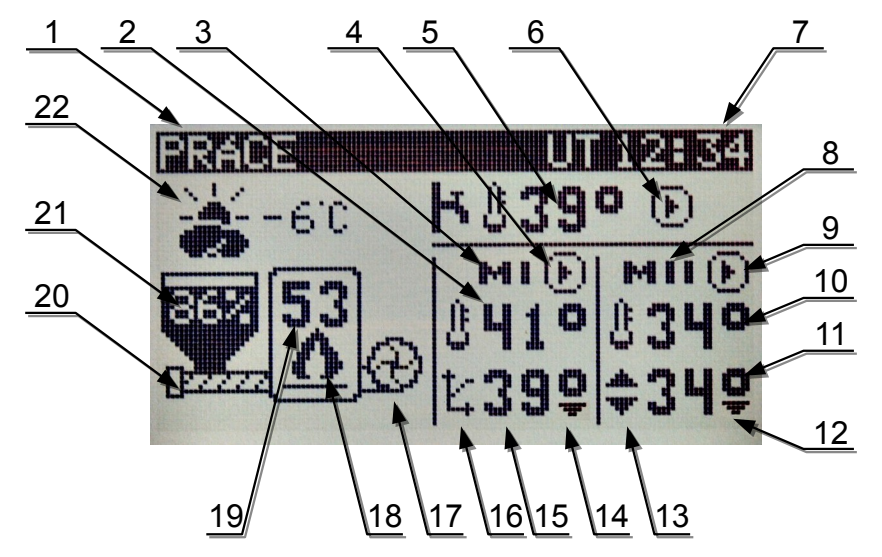

- 1. Stav regulátoru:
  - STOP podavač a ventilátor nepracují.
  - ZÁTOP režim popsaný v následující kapitole
  - PRÁCE ventilátor pracuje nepřetržitě, podavač se spouští cyklicky podle nastavení.
  - PROFUKOVÁNÍ vyskytuje se mezi režimy PRÁCE a UDRŽOVÁNÍ, spočívá v spouštění ventilátoru na určitou dobu.
  - UDRŽOVÁNÍ tento režim se spouští automaticky, když se teplota kotle rovná nebo je vyšší než zadaná teplota.
  - POPLACH 1 přehřátí kotle.
  - POPLACH 3 přehřátí podavače.
  - POPLACH 6 vyhasnutí kotle.
  - POPLACH 8 poškození čidla teploty kotle.
  - POPLACH 11 teplota v kotle v zadaném čase nenarostla.
- 2. Teplota v 1. okruhu (měřena čidlem ÚT1)
- "MI" znamená, že regulátor ovládá směšovací ventil v 1. okruhu. V případě práce bez směšovacího ventilu regulátor nezobrazuje písmeno "M".
- 4. Signalizace spuštění čerpadla ÚT1. Když je čerpadlo vypnuto, symbol se nezobrazuje.
- 5. Teplota TUV (zásobníku teplé užitkové vody).
- 6. Signalizace spuštění čerpadla TUV. Když je čerpadlo vypnuto, symbol se nezobrazuje.
- 7. Signalizace režimu SMART. Jde o základní režim obsluhy regulátoru.

- "MII" znamená, že regulátor ovládá směšovací ventil v 2. okruhu. V případě práce bez směšovacího ventilu regulátor nezobrazuje písmeno "M".
- 9. Signalizace spuštění čerpadla ÚT2. Když je čerpadlo vypnuto, symbol se nezobrazuje.
- 10. Teplota v 2. okruhu (měřena čidlem ÚT2)
- 11. Zadaná teplota v 2. okruhu.
- 12. Signalizace poklesu zadané teploty v 2. okruhu.
- 13. Signalizace práce podle počasí v 2. okruhu. Pokud okruh pracuje podle počasí a došlo k automatickému posezónnímu vypnutí, objeví se písmeno "s". Pokud regulátor nepracuje podle počasí, zobrazuje se na tomto místě symbol ručního nastavené zadané teploty.
- 14. Signalizace poklesu zadané teploty v 1. okruhu.
- 15. Zadaná teplota v 1. okruhu.
- 16. Signalizace práce podle počasí v 1. okruhu. Pokud okruh pracuje podle počasí a došlo k automatickému posezónnímu vypnutí, objeví se písmeno "s". Pokud regulátor nepracuje podle počasí, zobrazuje se na tomto místě symbol ručního nastavené zadané teploty.
- 17. Ventilátor. Práce ventilátoru je signalizována animací.
- 18. Signalizace práce kotle. Plamen se stále zobrazuje v režimu PRÁCE, v režimu UDRŽOVÁNÍ bliká. Nezobrazuje se v režimu STOP.
- 19. Teplota kotle.
- 20. Podavač. Práce podavače je signalizována animací.
- 21. Zásobník paliva. Úroveň paliva se zobrazuje, když je nakonfigurována funkce měření množství paliva.
- 22. Venkovní teplota. Zobrazuje se po připojení venkovního čidla

# 3.3 Informační obrazovka

Pro zobrazení informační obrazovky stiskněte tlačítko . Návrat k zobrazované základní obrazovce následuje po stisknutí libovolného tlačítka.

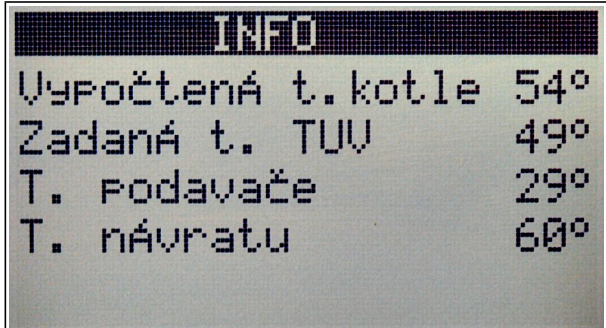

Vypočtená t. kotle - Regulátor ji vypočte za zohlednění celé řady faktorů, jako jsou: snížení termostatem, přídavná teplota kotle během plnění zásobníku TUV, přídavná teplota kotle pro směšovací ventily, minimální a maximální teplota kotle.

Zadaná. t TUV - zadaná teplota TUV.

T. podavače - naměřená teplota podavače.

T. návratu - naměřená teplota návratu. Když pracuje ochrana návratu, zobrazuje se před touto teplotou hvězdička.

SMĚŠ1: - stupeň otevření směšovacího ventilu 1

SMĚŠ2: - stupeň otevření směšovacího ventilu 2

### 3.4 Zátop

Pokud se regulátor nachází v režimu STOP, změní stisknutí tlačítka

režim na ZÁTOP. V tomto režimu lze manuálně ovládat podavač a ventilátor. Po zátopu v kotli je nutné pro přechod regulátoru do režimu práce stisknout tlačítko

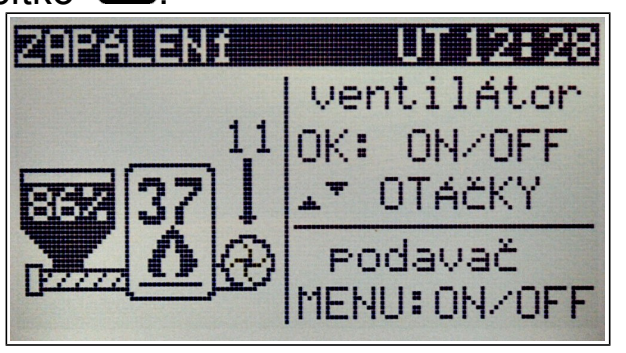

Významy tlačítek v režimu ZÁTOP:

- zapnutí / vypnutí podavače
- οκ zapnutí / vypnutí ventilátoru
- snížení otáček ventilátoru
- zvýšení otáček ventilátoru, spuštění ventilátoru.

# 3.5 Nastavení zadané teploty prvního okruhu ÚT

Zadaná teplota prvního okruhu ÚT se nastavuje na hlavní obrazovce.

Pokud se v systému nevyskytuje směšovací ventil, vypadá obrazovka tak, jako níže. Zadaná teplota prvního okruhu je v takovém případě zároveň zadanou teplotou kotle.

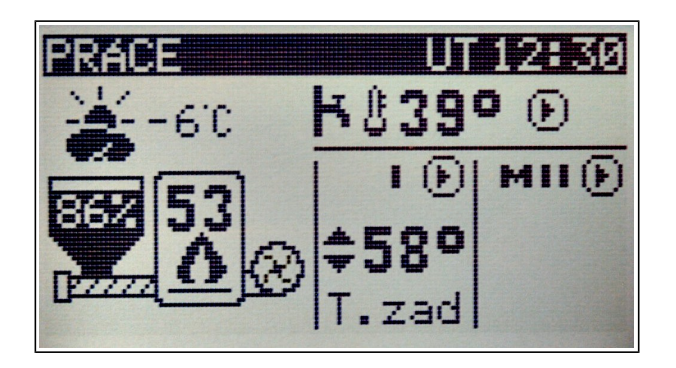

Pro přechod k nastavení zadané teploty prvního okruhu podržte tlačítko ok, když se zobrazuje hlavní obrazovka. Regulátor podsvítí hodnotu zadané teploty, jako je tomu na ilustraci níže.

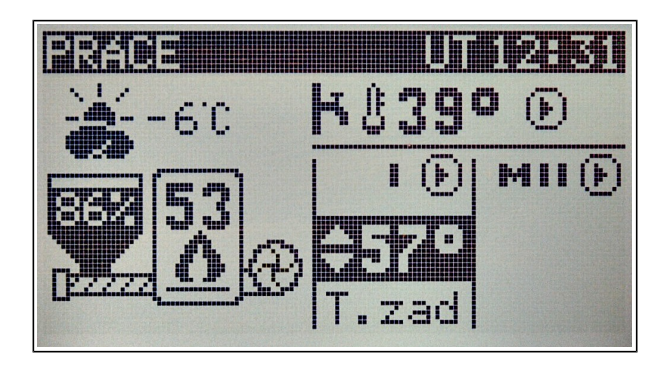

Podsvícenou hodnotu lze změnit s pomocí tlačítek 🛂 a 🗘. Po nastavení požadované teploty pro puštění režimu úpravy teploty stiskněte tlačítko 🕎. Zmizí podsvícení teploty. Teplotu nelze nastavit, když je zapnuta práce podle počasí. V takovém případě se před zadanou teplotou zobrazuje obrázek topné charakteristiky.

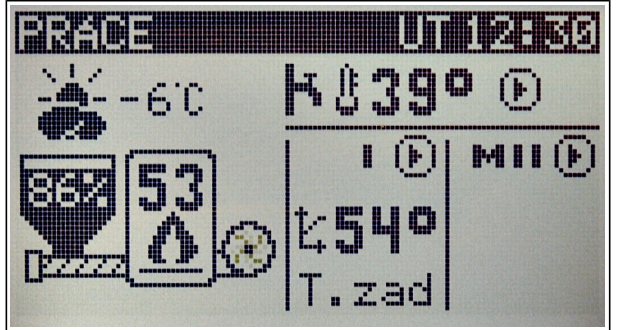

V systému se směšovacím ventilem se na hlavní obrazovce nastavuje teplota v okruhu ÚT za směšovacím ventilem. Teplota kotle je automaticky určována regulátorem. Pro přechod k nastavení zadané teploty prvního okruhu stiskněte tlačítko **OK**. Regulátor podsvítí hodnotu zadané teploty, jako je tomu na ilustraci níže.

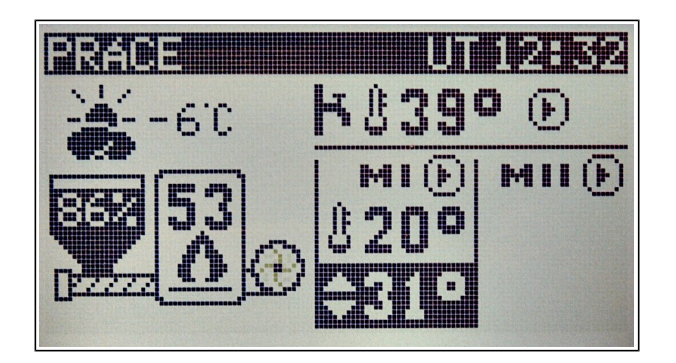

Podsvícenou hodnotu lze změnit s pomocí tlačítek 🛂 a 🗘. Po nastavení požadované teploty pro puštění režimu úpravy teploty stiskněte tlačítko 🖼. Zmizí podsvícení teploty.

Teplotu nelze nastavit, když je zapnuta práce podle počasí. V takovém případě se před zadanou teplotou zobrazuje obrázek topné charakteristiky.

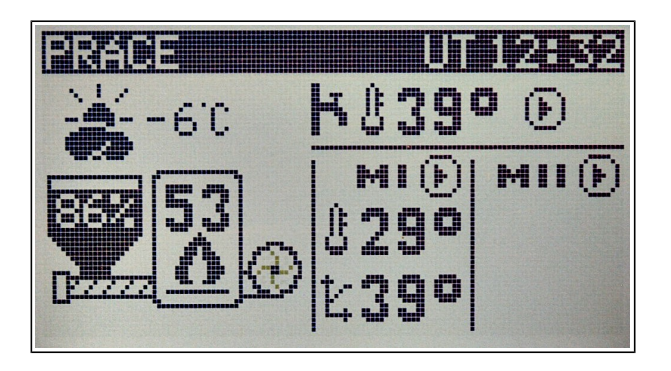

# 3.6 Nastavení zadané teploty druhého okruhu ÚT

Zadaná teplota druhého okruhu ÚT se nastavuje na hlavní obrazovce.

Pro přechod k nastavení zadané teploty prvního okruhu podržte 2krát tlačítko okruhu podržte podsvítí hodnotu zadané teploty, jako je tomu na ilustraci níže.

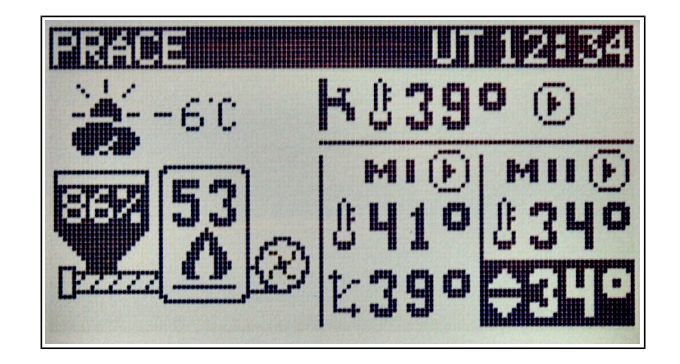

Podsvícenou hodnotu lze změnit s pomocí tlačítek 🖾 a 🙆. Po nastavení požadované teploty pro puštění režimu úpravy teploty stiskněte tlačítko 🖼. Zmizí podsvícení teploty.

Teplotu nelze nastavit, když je zapnuta práce podle počasí. V takovém případě se před zadanou teplotou zobrazuje obrázek topné charakteristiky.

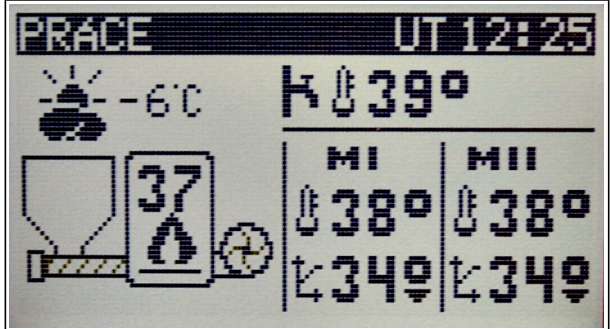

# 3.7 Nastavení zadané teploty TUV

Pro nastavení zadané teploty TUV stiskněte tlačítko E. Následně vyberte skupinu "TUV", výběr potvrďte tlačítkem K. A následně vyberte parametr "1. zadaná tep. TUV" a výběr potvrďte tlačítkem K. Zobrazí se okno nastavení zadané teploty TUV:

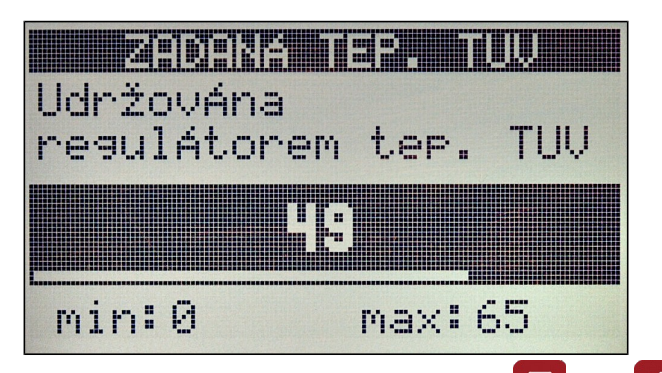

Zadaná teplota TUV se mění tlačítky 2 a 2. Po nastavení požadované teploty pro návrat do podmenu "TUV" stiskněte tlačítko 2 nebo 2 . Další stisknutí tlačítka 2 vyvolá návrat do hlavního menu. A další stisknutí tlačítka 2 vyvolá odchod z hlavního menu a zobrazení základního menu.

# 3.8 Menu SMART

Pro vstup do menu stiskněte tlačítko 🕮, když regulátor zobrazuje hlavní obrazovku.

Po menu se pohybujeme tlačítky , a . Pro odchod z menu stiskněte tlačítko . Změny parametrů jsou zapamatovány okamžitě, není zapotřebí potvrzení.

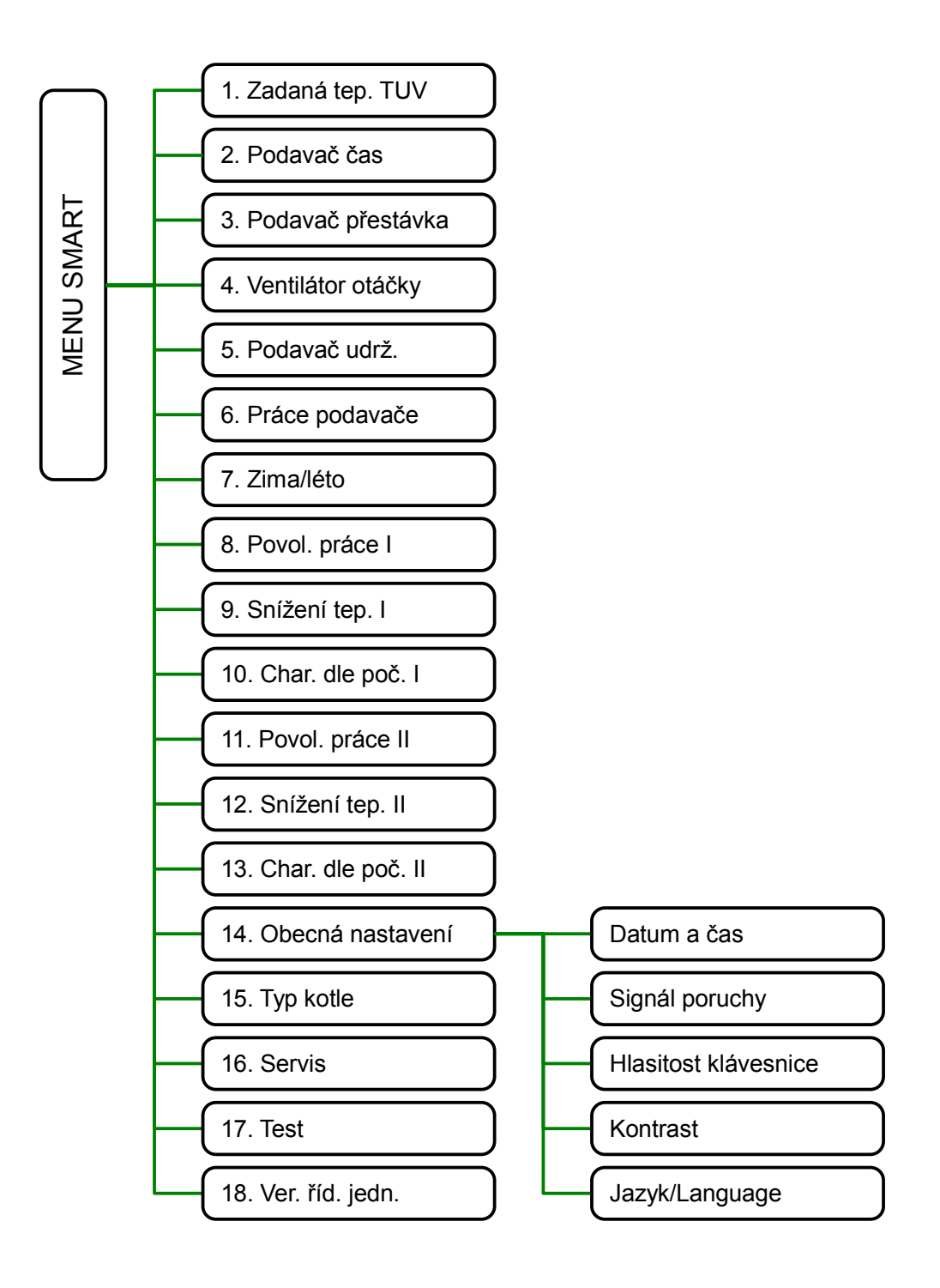

| 1. | Zadaná tep. TUV   | Teplota TUV udržovaná regulátorem. [065°C]           |
|----|-------------------|------------------------------------------------------|
| 2. | Podavač čas       | Čas podavače paliva v režimu PRÁCE.<br>[1120s]       |
| 3. | Podavač přestávka | Přestávka podavače paliva v režimu PRÁCE.<br>[1360s] |
| 4. | Ventilátor otáčky | Otáčky ventilátoru v režimu PRÁCE. [20250]           |

| 5. Podavač udrž.      | Interval mezi přikládáním<br>UDRŽOVÁNÍ. [4300min                                                                                                    | i v režimu<br>]                                                                                                    |
|-----------------------|----------------------------------------------------------------------------------------------------|----------------------------------------------------------------------------------------------------|
| 6. Práce podavače     | Povolení k práci podavač<br>NE - podavač je vypnutý<br>ANO - podavač je ovládá                                                                                                    | e.<br>n automaticky                                                                                                    |
| 7. zima/léto          | Výběr pracovního režimu<br>• ZIMA (auto)<br>• LÉTO (toliko TUV)<br>V režimu LÉTO jsou topn                                                                                                    | instalace:<br>é okruhy vypnuty                                                                                                    |
| 8. Povol. práce I     | Vytápění 1. okruh<br>ANO - připojeno<br>NE - vypnuto                                                                                                    |                                                                                                    |
| 9. Snížení tep. I     | Korekce zadané teploty 7<br>[040°C]                                                                                                    | I. termostatem                                                                                                    |
| 10. Char. dle poč. I  | Nastavení<br>charakteristiky podle<br>počasí pro 1. okruh.<br>Utváří se pomocí<br>nastavení teploty<br>zadané při venkovní<br>teplotě +10, 0, -10, -20°C<br>označuje venkovní teplot<br>vypíná vytápění. | Práce podle počasí: ANO<br>EKO 15° eko 15°<br>+10 27°<br>0 32° 80<br>-10 34° 50<br>min 55° -20 i 20<br>max 85°<br>20<br>C. Parametr EKO<br>u, nad níž regulátor           |
| 11. Povol. práce II   | Vytápění 2. okruh<br>ANO - připojeno<br>NE - vypnuto                                                                                                    |                                                                                                    |
| 12. Snížení tep. II   | Korekce zadané teploty 2<br>[050°C]                                                                                                    | 2. termostatem                                                                                                    |
| 13. Char. dle poč. II | Nastavení<br>charakteristiky podle<br>počasí pro 2. okruh.<br>Utváří se pomocí<br>nastavení teploty<br>zadané při venkovní<br>teplotě +10, 0, -10, -20°C<br>označuje venkovní teplot<br>vypíná vytápění. | Práce podle počasí: ANO<br>EKO 15° eko 15°<br>+10 27°<br>0 32° an<br>-10 34° 40<br>-20 37° an<br>min 55°<br>max 85° - an<br>20<br>C. Parametr EKO<br>u, nad níž regulátor |

| 14. Obecná nastavení | Podmenu nastavení obsahuje následující<br>možnosti:<br>• Datum a čas<br>• Signál poruchy<br>• Hlasitost klávesnice<br>• Kontrast<br>• Jazyk                                                                               |
|----------------------|----------------------------------------------------------------------------------------------------|
| 15. Typ kotle        | Parametr umožňuje vybrat ze seznamu kotel<br>s odpovídajícím výkonem. Regulátor<br>automaticky nastaví parametry topeniště. V<br>případě problémů se spalováním vyberte "0.<br>Jiný" a sami nastavte parametry spalování. |
| 16. Servis           | Pokročilé servisní možnosti jsou přístupné po zadání kódu.                                                                                                    |
| 17. Test             | Test (ruční řízení) výstupů a načtení vstupů<br>řídící jednotky. Test je dostupný pouze tehdy,<br>když se regulátor nachází v režimu STOP.                                                                                |
| 18. Ver. říd. jedn.  | Načtení názvu řídící jednotky a verze softwaru.                                                                                                    |

# 3.9 Test

Test regulátoru umožňuje kontrolu všech vstupů a výstupů. Je možné načtení hodnot teplot měřených čidly - to umožňuje ověřit si správnost spojení a umístění čidel.

Test funguje jen v režimu STOP.

| ČERPADLO TUV   | 0      | Tlačítko <sup>OK</sup> mění stav výstupu.                                                              |
|----------------|--------|----------------------------------------------------------------------------------------------------|
| SMĚŠ 1 A Č.UT1 | 0      | Vybarvené kolečko znamená spuštění.                                                                    |
| SMĚŠ 2 A Č.UT2 | 0      | V případě směšovacích ventilů tlačítko                                                                 |
| PODAVAČ        | 0      | postupně spouští: čerpadlo, otevírání<br>směšovacího ventilu (+), zavírání<br>směšovacího ventilu (-). |
| VENTILÁTOR     | 0      | Po stisknutí tlačítka <sup>OK</sup> tlačítka 🛂 a 🏠<br>regulují otáčky.                                 |
| T. KOTLE       | 12.3°C | Měření všech teplot.                                                                                   |
| T. PODAVAČE    | 12.3°C | Absence čidla nebo jeho poškození                                                                      |
| T. TUV         | 12.3°C |                                                                                                    |
| T. SMĚŠ 1      | 12.3°C |                                                                                                    |
| T. SMĚŠ 2      | 12.3°C |                                                                                                    |
| T. VENKOVNÍ    | 12.3°C |                                                                                                    |
| T. NÁVRAT      | 12.3°C |                                                                                                    |
| TERMOSTAT 1    | 0      | Zjištění stavu vstupů termostatu.                                                                      |
| TERMOSTAT 2    | 0      | Vybarvené kolečko znamená uzavření vstupu.                                                             |

### 3.10 Schéma menu v základním režimu

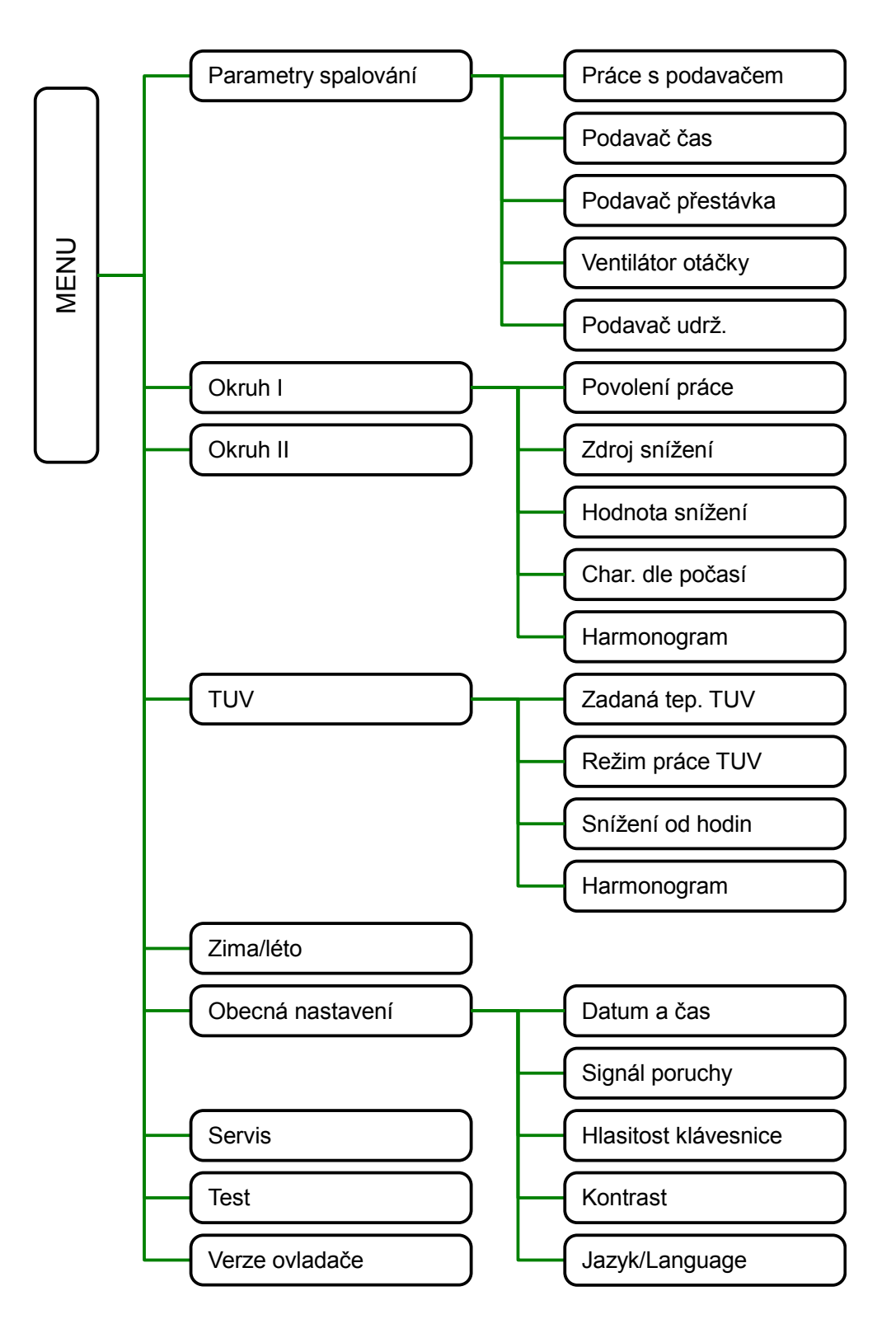

### 3.10.1 Parametry spalování

Podmenu obsahuje parametry ovládající činnost podavače a ventilátoru:

| Práce s podavačem | Pokud je spuštěna (nastavení ANO), ovládá<br>regulátor šnekový podavač. Když je vypnuta<br>(nastavení NE), je podavač vypnutý, což<br>umožňuje používání přídavného topeniště.                                                                   |
|-------------------|----------------------------------------------------------------------------------------------------|
| Podavač čas       | Čas přikládání v režimu PRÁCE. Rozsah<br>nastavení [1120 s]                                                                                                    |
| Podavač přestávka | Čas přestávky v přikládání v režimu PRÁCE.<br>Rozsah nastavení [1360s]                                                                                                    |
| Ventilátor otáčky | Síla profukování v režimu PRÁCE. Rozsah nastavení [20250]                                                                                                    |
| Podavač udrž.     | Čas přestávky v přikládání v režimu<br>UDRŽOVÁNÍ. Po uplynutí této doby jsou<br>ventilátor a podavač spouštěny podle servisních<br>nastavení za účelem udržování hoření.<br>Nastavte nejdelší čas, při němž topeniště<br>nevyhasne.<br>[4300min] |

### 3.10.2 Vytápění l

Podmenu obsahuje parametry týkající se prvního topného okruhu.

| Povolení práce | Povolení práce okruhu.<br>ANO - okruh pracuje<br>NE - okruh vypnut                                                                                                    |
|----------------|----------------------------------------------------------------------------------------------------|
| Zdroj snížení  | <ul> <li>Pracovní režim prvního okruhu ÚT</li> <li>Stálá teplota - práce bez snížení</li> <li>Práce s hodinami - podle dále<br/>nastaveného harmonogramu</li> <li>Práce s termostatem</li> <li>Práce s nano č. 1</li> <li>Práce s nano č. 2</li> <li>Práce s nano č. 3</li> <li>Práce s nano č. 4</li> <li>Práce s nano č. 5</li> </ul> |

| Hodnota snížení  | Hodnota, o níž bude snížen<br>okruhu po obdržení signálu<br>vybraného zdroje.<br>[040°C]                                                                                                    | na zadaná teplota v<br>u snížení z výše                                                                                                    |
|------------------|----------------------------------------------------------------------------------------------------|----------------------------------------------------------------------------------------------------|
| Char. dle počasí | Nastavení<br>charakteristiky podle<br>počasí. Utváří se pomocí<br>nastavení teploty<br>zadané při venkovní<br>teplotě +10, 0, -10,<br>-20°C. Parametr EKO ozna<br>teplotu, nad níž regulátor v<br>Hodnoty min. a max. si lze<br>se dají v servisním menu. | Práce podle počasí: NE<br>EKO 15° eko 15°<br>+10 27°<br>0 32°<br>-10 34°<br>-20 37°<br>min 55°<br>max 85°<br>ačuje venkovní<br>ypíná vytápění.<br>jen přečíst, nastavit |
| Harmonogram      | Harmonogramy se nastavu<br>(pondělí-pátek), soboty a n<br>Lze nastavit 2 zóny vytápě<br>vytápěni je zóna snížení. V<br>regulátor udržuje teplotu sr<br>nastavenou v parametru "H                                                                          | ijí pro pracovní dny<br>eděle.<br>ní, mezi zónami<br>zóně snížení<br>níženou o hodnotu<br>lodnota snížení".                                                             |

#### 3.10.3 Vytápění II

Podmenu obsahuje parametry týkající se druhého topného okruhu. Systém nastavení je identický jako pro první topný okruh.

#### 3.10.4 TUV

| Zadaná tep. TUV  | Zadaná teplota TUV.<br>Rozsah nastavení je omezen shora parametrem<br>výrobce "Maximální t. TUV". |
|------------------|---------------------------------------------------------------------------------------------------|
| Režim práce TUV  | Konfigurace pracovního režimu TUV.<br>• Obvod vypnut<br>• Práce komfort<br>• Práce s hodinami     |
| Snížení od hodin | Hodnota snížení zadané teploty TUV při práci s<br>hodinami<br>[040°C]                             |

#### 3.10.5 Zima/léto

Parametr umožňuje vypnutí vybraných topných okruhů.

- LÉTO (jen TUV) topné okruhy jsou vypnuty, kotel realizuje jen plnění zásobníku TUV.
- ZIMA (auto) topné okruhy a TUV pracují normálně. Mohou být automaticky vypnuty z důvodu zakončení topné sezóny, pokud pracují podle počasí.

| Datum a čas          | Nastavení zabudovaných hodin                         |
|----------------------|------------------------------------------------------|
| Signál poruchy       | Povolení zvukové signalizace poplašných stavů.       |
| Hlasitost klávesnice | Hlasitost signalizace stisknutí klávesnice.<br>[010] |
| Kontrast             | Kontrast LCD displeje.<br>[120]                      |
| Jazyk/Language       | Výběr jazyka.                                        |

#### 3.10.6 Obecné nastavení

#### 3.10.7 Servis

Pokročilé servisní možnosti jsou přístupné po zadání kódu.

#### 3.10.8 Test

Test (ruční řízení) výstupů a načtení vstupů řídící jednotky. Test je dostupný pouze tehdy, když se regulátor nachází v režimu STOP. Popis na stránkách 18.

#### 3.10.9 Verze řídící jednotky

Načtení názvu řídící jednotky a verze softwaru.

## 3.11 Servis

Servisní parametry jsou dostupné po nastavení servisního kódu.

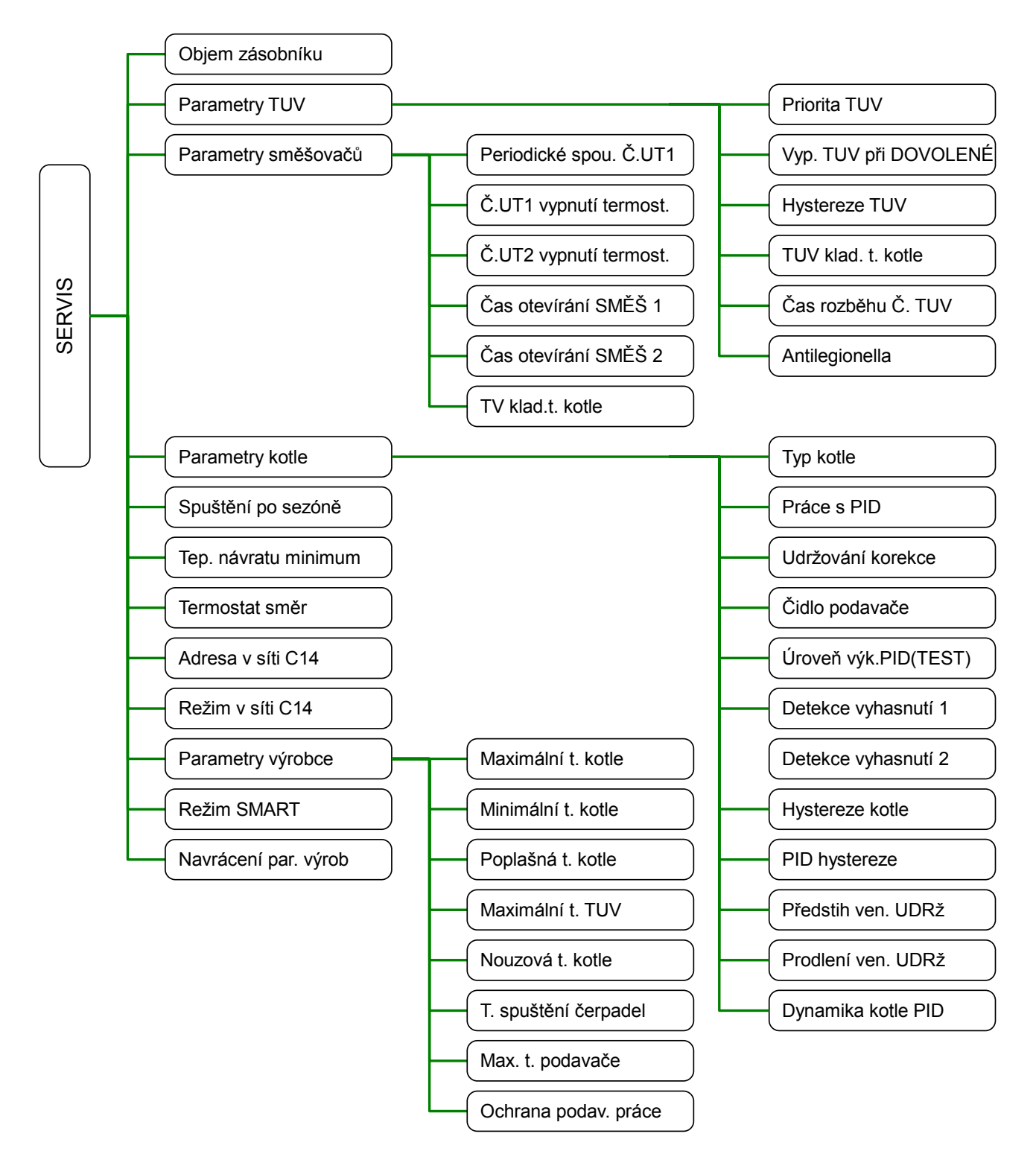

#### 3.11.1 Objem zásobníku

Regulátor může zobrazovat hladinu paliva v zásobníku. Fungování této funkce vyžaduje nastavení parametru objemu zásobníku. Abyste to udělali správně:

- 1. Naplňte zásobník
- 2. Podržte na 3 s stisknuté tlačítko 💁, když regulátor zobrazuje hlavní obrazovku.
- 3. Používejte kotel bez dosypávání paliva, až úroveň paliva v zásobníku dosáhne minima.
- 4. V parametru "Objem zásobníku" nastavte načtenou hodnotu počítadla času práce podavače.
- 5. Od tohoto okamžiku po každém naplnění zásobníku podržte na 3 s stisknuté tlačítko . Regulátor ukáže, že je zásobník plný.

| Obje | m z | SERVIS<br>zásobníku | l    | Objem zásobníku paliva vyjádřený v minutách práce podavače. Na místě nápisu "0000" se   |
|------|-----|---------------------|------|-----------------------------------------------------------------------------------------|
|      |     | Omin                | 0000 | nachází vypočítaný čas práce podavače v<br>minutách od posledního vynulování počítadla. |
| MIN  | 0   | MAX                 | 1000 | Nastavením hodnoty 0 se vypne výpočet úrovně paliva v zásobníku.                        |

#### 3.11.2 Parametry TUV

|                      | -                                                                                                    |
|----------------------|----------------------------------------------------------------------------------------------------|
| Priorita TUV         | Priorita TUV<br>NE - TUV pracuje paralelně s jinými okruhy<br>ANO - během plnění zásobníku jsou jiné okruhy<br>vypnuty                                   |
| Vyp.TUV při DOVOLENÉ | Tento parametr definuje, jestli má být obsluha<br>zásobníku teplé vody vypnuta, když uživatel na<br>NANO s adresou 1 nastaví režim DOVOLENÁ.<br>ANO / NE |
| Hystereze TUV        | Hystereze plnění zásobníku TUV. [010°C]                                                                                                    |
| TUV klad. t. kotle   | přídavná teplota kotle pro plnění TUV. [015°C]                                                                                                    |
| Čas rozběhu Č.TUV    | Čas rozběhu plnícího čerpadla TUV. [015min]                                                                                                    |

| Antilegionella | Parametr umožňuje spuštění funkce periodické<br>tepelné sterilizace zásobníku TÚV. Sterilizace<br>zásobníku probíhá každé pondělí mezi 1:00 a |
|----------------|----------------------------------------------------------------------------------------------------|
|                | 2:00 v noci. Plnění zásobníku končí po<br>dosažení teploty 72°C, nebo ve 2:00 hod. v noci<br>i pokuď zásobník nedosáhne teploty 72°C.         |

### 3.11.3 Parametry směšovacích ventilů

| Periodické spou.č.UT1 | Periodické spouštění čerpadla ÚT1. Určuje<br>způsob řízení čerpadla ÚT1 v případě, kdy<br>připojený pokojový termostat signalizuje<br>dosažení zadané teploty v místnosti.<br>Čas práce čerpadla se nastavuje v minutách.<br>Omin – čerpadlo vůbec nepracuje.<br>1min – blokování čerpadla po 9 minut, práce<br>čerpadla po 1 minutu a znovu blokování<br>čerpadla po 9 minut atd.<br>2min – blokování čerpadla po 8 minut, práce<br>čerpadla po 2 minuty a znovu blokování<br>čerpadla po 8 minut atd.<br> |
|-----------------------|----------------------------------------------------------------------------------------------------|
| Č.UT1 vypnutí term.   | Vypnutí čerpadla ÚT 1 termostatem<br>ANO - termostat může vypnout čerpadlo ÚT1<br>NE - termostat neovlivňuje práci čerpadla ÚT1                                                                                                    |
| Č.UT2 vypnutí term.   | Vypnutí čerpadla ÚT 2 termostatem<br>ANO - termostat může vypnout čerpadlo ÚT2<br>NE - termostat neovlivňuje práci čerpadla ÚT2                                                                                                    |
| Čas otevírání SMĚŠ1   | Čas otevření směšovače 1, tedy jak dlouho se<br>tento ventil otevírá do hodnoty 100 %. Tento<br>čas je třeba zvolit v souladu s disponovaným<br>pohonem ventilu (uvedený na typovém štítku).<br>[1600s]                                                                                                    |

| Čas otevírání SMĚŠ2 | Čas otevření směšovače 2, tedy jak dlouho se<br>tento ventil otevírá do hodnoty 100 %. Tento<br>čas je třeba zvolit v souladu s disponovaným<br>pohonem ventilu (uvedený na typovém štítku).<br>[1600s]                                                                                             |
|---------------------|----------------------------------------------------------------------------------------------------|
| UT klad.t. kotle    | ÚT kladná teplota kotle. Směšovací ventil<br>umožňuje udržovat v okruhu teplotu nižší, než<br>je teplota na kotli. Když regulátor obsluhuje<br>okruhu ventil, parametr určuje, o kolik stupňů<br>navýší teplotu kotle, než je teplota v okruhu<br>ÚT1 nebo ÚT2, bude regulátor udržovat.<br>[015°C] |

| 3.11.4 Parametry kotle | e |
|------------------------|---|
|------------------------|---|

| Typ kotle         | Parametr umožňuje vybrat ze seznamu kotel s<br>odpovídajícím výkonem. Regulátor automaticky<br>nastaví parametry topeniště. V případě<br>problémů se spalováním vyberte "0. Jiný" a<br>sami nastavte parametry spalování.                                                                                                    |
|-------------------|----------------------------------------------------------------------------------------------------|
| Práce s PID       | Práce s PID umožňuje modulaci výkonu kotle v<br>závislosti na zátěži.<br>NE - funkce PID není aktivní<br>ANO - funkce PID je aktivní.                                                                                                    |
| Udržování korekce | Korekce času práce podavače při udržování.<br>Rozsah -2+7 se týká uhlí.<br>Rozsah +8+14 se týká pelet.<br>[-214]                                                                                                    |
| Čidlo podavače    | Čidlo podavače. Funkce vypíná blokování<br>měření teploty podavače a vypíná poplach<br>"VZNÍCENÍ PODAVAČE". Umožňuje to používat<br>kotel, když je čidlo podavače poškozené.<br>Poškozené čidlo co nejdříve vyměňte za čidlo,<br>které je v pořádku.<br>ANO - čidlo podavače je podporováno<br>NE - čidlo podavače není podporováno |

| Úroveň výk.PID(TEST) | Vynucená úroveň výkonu kotle. Týká se práce<br>s PID. Umožňuje vynucení práce na vybrané<br>úrovni výkonu za účelem otestování nastavení.<br>Regulátor přechází k automatické práci, pokud<br>teplota kotle naroste na úroveň přechodu k<br>udržování.<br>0 – znamená automatickou práci<br>14 – znamená práci s vybranou úrovní<br>výkonu. |
|----------------------|----------------------------------------------------------------------------------------------------|
| Detekce vyhasnutí 1  | Čas detekce vyhasnutí při teplotě kotle nižší,<br>než je teplota spouštění čerpadel. Splnění<br>podmínky hlásí POPLACH 6 VYHASLO PALIVO<br>(1). Nastavením hodnoty 361 se tato funkce<br>vypne.<br>[20361min]                                                                                                    |
| Detekce vyhasnutí 2  | Čas detekce vyhasnutí kotle kvůli tomu, že<br>během této doby nenarostla teplota. Splnění<br>podmínky hlásí POPLACH 11 VYHASLO<br>PALIVO (2). Nastavením hodnoty 361 se tato<br>funkce vypne.<br>[20361min]                                                                                                    |
| Hystereze kotle      | Hystereze kotle. Parametr má význam, pokud je<br>spuštěna práce s PID. Určuje, o kolik musí<br>poklesnout teplota kotle pod zadanou, aby se<br>regulátor z režimu UDRŽOVÁNÍ vrátil do režimu<br>PRÁCE.<br>[05°C]                                                                                                    |
| PID hystereze        | PID hystereze. Určuje, o kolik musí narůst<br>teplota kotle nad zadanou teplotu, aby regulátor<br>přešel do režimu UDRŽOVÁNÍ.<br>Regulátor PID automaticky sníží výkon, když<br>teplota kotle překročí nastavenou teplotu, proto<br>se doporučuje nastavit tuto hodnotu na<br>minimálně 5°C.<br>[040°C]                                     |
| Předstih ven. UDRž   | Předstih spuštění ventilátoru před přiložením v<br>režimu UDRŽOVÁNÍ.<br>[160s]                                                                                                    |

| Prodlení ven. UDRž | Zpoždění vypnutí ventilátoru po uvedení do režimu UDRŽOVÁNÍ.<br>[160s]                                                             |
|--------------------|----------------------------------------------------------------------------------------------------|
| Dynamika kotle PID | Vyšší hodnota znamená rychlejší regulaci.<br>Pokud se vyskytne přeregulování nebo<br>oscilace, snižte nastavenou hodnotu.<br>[110] |

#### 3.11.5 Posezónní rozběhy

Posezónní rozběhy chrání čerpadla a směšovací ventil před zablokováním v důsledku toho, že se na nich usazuje sediment a nečistoty. Provádějí se každé úterý od 12:00.

#### 3.11.6 Minimální teplota návratu

Regulátor provádí ochranu návratu odpovídajícím ovládáním 4cestných ventilů. Nastavením hodnoty 24 se funkce ochrany návratu vypne.

#### 3.11.7 Termostat směr

Tento parametr umožňuje přizpůsobit fungování vstupů pokojových termostatů na řídící jednotce.

0 – znamená, že otevření na vstupu je signál snížení,

1 – znamená, že zavření na vstupu je signál snížení,

#### 3.11.8 Adresa v síti C14

Pokud je k síti C14 připojeno více kotlových řídících jednotek, musí mít každá z nich jinou adresu.

Když pracuje jen jedna kotlová řídící jednotka, nastavte adresu 1.

#### 3.11.9 Režim v síti C14

Fungování sítě C14 vyžaduje, aby jedna do ní připojená řídící jednotka pracovala v režimu MASTER, všechny ostatní musí být nastaveny do PODŘÍZENÉHO REŽIMU.

### 3.11.10 Parametry výrobce

| Maximální t. kotle   | Omezení maximální zadané teploty kotle.<br>Tovární nastavení 85°C.<br>[5095°C]                                                                                                    |
|----------------------|----------------------------------------------------------------------------------------------------|
| Minimální t. kotle   | Omezení minimální zadané teploty kotle.<br>Tovární nastavení 50°C.<br>[5095°C]                                                                                                    |
| Poplašná t. kotle    | Poplašná teplota kotle. Regulátor spustí<br>čerpadlo, pokud teplota kotle překročí hodnotu<br>nastavenou v tomto parametru. Tovární<br>nastavení 90°C.<br>[095°C]                              |
| Maximální t. TUV     | Omezení maximální zadané teploty TUV.<br>Tovární nastavení 60°C.<br>[095°C]                                                                                                    |
| Nouzová t. kotle     | Nouzová teplota kotle. Regulátor hlásí<br>POPLACH 1 - PŘEHŘÁTÝ KOTEL, pokud<br>teplota kotle překročí hodnotu nastavenou v<br>tomto parametru. Tovární nastavení 95°C.<br>[095°C]              |
| T. spuštění čerpadel | Teplota kotle, při níž regulátor může spustit<br>čerpadla. Tovární nastavení 50°C.<br>[3255°C]                                                                                                 |
| Max. t. podavače     | Maximální teplota podavače. Regulátor hlásí<br>POPLACH 3 - VZNÍCENÍ PODAVAČE!, pokud<br>teplota podavače překročí hodnotu nastavenou<br>v tomto parametru. Tovární nastavení 65°C.<br>[0100°C] |
| Ochrana podav. práce | Ochrana podavače práce. Určuje čas práce<br>podavače po nahlášení poplachu 3 - VZNÍCENÍ<br>PODAVAČE. Tovární nastavení 300 s.<br>[01000s]                                                      |

#### 3.11.11 Režim SMART

Parametr umožňuje spuštění režimu SMART. ANO - režim SMART je zapnutý NE - režim SMART je vypnutý

V režimu smart se zobrazuje menu SMART. To je popsáno na straně 14. Obsluha regulátoru je zjednodušena. Nelze nastavit harmonogram práce okruhů. Práce kotle podle algoritmu PID není dostupná.

Po vypnutí režimu SMART regulátor zobrazuje menu uživatele v základním režimu. To je popsáno na straně 19.

#### 3.11.12 Obnovování nastavení

Nastavení ANO vede k obnovení továrního nastavení všech parametrů. Nastavení je obnoveno teprve při odchodu z menu.

# 3.12 Poplašné stavy

Regulátor zobrazuje informace o rozpoznaném nouzovém stavu, který znemožňuje normální práci kotle.

| POPLAH 1<br>KOTEL<br>PŘEHŘÁTÝ!         | POPLACH 1 - teplota kotle narostla nad hodnotu<br>nastavenou v parametru "Poplašná teplota kotle"<br>(tovární nastavení 95°C)                                                                            |
|----------------------------------------|----------------------------------------------------------------------------------------------------|
| POPLAH 3<br>ZAPALENI<br>PODAVAČE!      | POPLACH 3 - překročena teplota podavače paliva<br>nebo poškozené čidlo podavače. Regulátor<br>přerušuje proces spalování a spouští podavač na<br>dobu nastavenou v parametru "Ochrana podavač<br>práce". |
| POPLAH 6<br>KOTEL<br>VYHASL!           | POPLACH 6 - kotel vyhasl. Příčinou může být<br>nedostatek paliva.                                                                                                    |
| POPLAH 8<br>POŠKOZENO<br>KOTLOVÉ ČIDLO | POPLACH 8 - poškozené čidlo teploty kotle.                                                                                                    |
| POPLAH 11<br>KOTEL<br>VYHASL!          | POPLACH 11 - Teplota v kotli v zadaném čase<br>nenarostla. Příčinou může být nedostatek paliva,<br>nebo malý výkon hořáku (kotle).                                                                       |

Pro zrušení poplašného stavu stiskněte tlačítko 5, pokud příčina poplachu pominula, regulátor přejde do režimu STOP.

## 3.13 Varování

|             | Varování se zobrazuje v okně obvodu            |  |  |
|-------------|------------------------------------------------|--|--|
| NANO 1 BEZ  | nakonfigurovaného pro práci s modulem NANO 1,  |  |  |
| KOMUNIKACE! | pokud není modul NANO 1 připojen přes rozhraní |  |  |
|             | 485 nebo pokud je vypnutý. Podobná varování se |  |  |
|             | mohou zobrazit pro NANO 2 a NANO 3.            |  |  |

# 4 Montáž

Regulátor je určen k zabudování. Nemůže být používán jako volně stojící zařízení. Připojovací práce a montáž musí být prováděny výhradně osobami s odpovídající kvalifikací a oprávněními, v souladu s platnými předpisy a normami.

Veškeré připojovací práce se mohou provádět jen s odpojeným napětím napájení, je nutné ujistit se, že elektrické kabely nejsou pod napětím. V regulátoru bylo použito elektronické odpojování připojených zařízení (fungování typu 2Y v souladu s PN-EN 60730-1), které nezajišťuje bezpečné odpojení.

### 4.1 Technické údaje

| Napájení:           | 230V, 50Hz                   |         |
|---------------------|------------------------------|---------|
| Příkon regulátoru   | 4 W                          |         |
| Maximální jmenovitý | Čerpadlo ÚT.2 (35)           | 4(2)A   |
| proud:              | Čerpadlo TUV (34)            | 4(2)A   |
|                     | Čerpadlo ÚT.1 (31)           | 4(2)A   |
|                     | Směšovací ventil 1 otv. (29) | 4(2)A   |
|                     | Směšovací ventil 1 zav. (28) | 4(2)A   |
|                     | Směšovací ventil 2 otv. (26) | 4(2)A   |
|                     | Směšovací ventil 2 zav. (25) | 1(0,6)A |
|                     | Podavač 1 (21)               | 2A      |
|                     | Ventilátor (20)              | 2A      |

| Stupeň ochrany<br>regulátoru: | IP20                                                                       |
|-------------------------------|----------------------------------------------------------------------------|
| Okolní teplota:               | 055°C                                                                      |
| Teplota skladování:           | 055°C                                                                      |
| Relativní vlhkost             | 5 - 80 % bez kondenzace vodní páry                                         |
| Rozsahy měření:               | Ko.z-9+99°CKo.p-9+99°CÚT.1-9+99°CPod9+99°CÚT.2-9+99°CVněj30+69°CTUV-9+99°C |
| Přesnost měření<br>teploty:   | pro všechny teploty ±2°C                                                   |
| Vysokonapěťová<br>připojení:  | šroubové svorky 1x0,5-2,5mm²                                               |
| Nízkonapěťová<br>připojení:   | šroubové svorky 1x0,5-1,5mm²                                               |
| Displej:                      | grafický podsvícený LCD                                                    |
| Rozměry řídícího<br>panelu:   | 128X98x35 mm                                                               |
| Rozměry řídícího<br>modulu:   | 142X115x65 mm                                                              |
| Hmotnost soupravy:            | 1,2 kg                                                                     |
| Komunikační<br>protokol:      | C14                                                                        |

# 4.2 Podmínky okolí

Regulátor byl navržen pro používání v prostředí, kde se vyskytují suché vodivé nečistoty nebo suché nevodivé nečistoty, které se stávají vodivými v důsledku kondenzace, jíž je nutné očekávat (3. stupeň znečištění podle PN-EN 60730-1). Ovšem s ohledem na nebezpečí vznícení uhelného prachu umístěte výkonný modul regulátoru do prachotěsného krytu a v případě používání krytu nechránícího před přístupem v prachu ho používejte v prostředí, kde se hořlavý prach nevyskytuje nebo je průběžně odstraňován.

Teplota okolí regulátoru nemůže překročit rozsah 0..55°C.

# 4.3 Instalování výkonného modulu

Výkonný modul má třídu ochrany IP20, nemůže být používán bez dalšího krytu. Je uzpůsobený pro montáž na kolejnici DIN T35, může být zabudován do standardní elektroinstalační skříňky se šířkou 9 modulů nebo do jiného krytu zajišťujícího odpovídající stupeň ochrany před vlivem prostředí a přístupem k částem, které se nacházejí pod nebezpečným napětím.

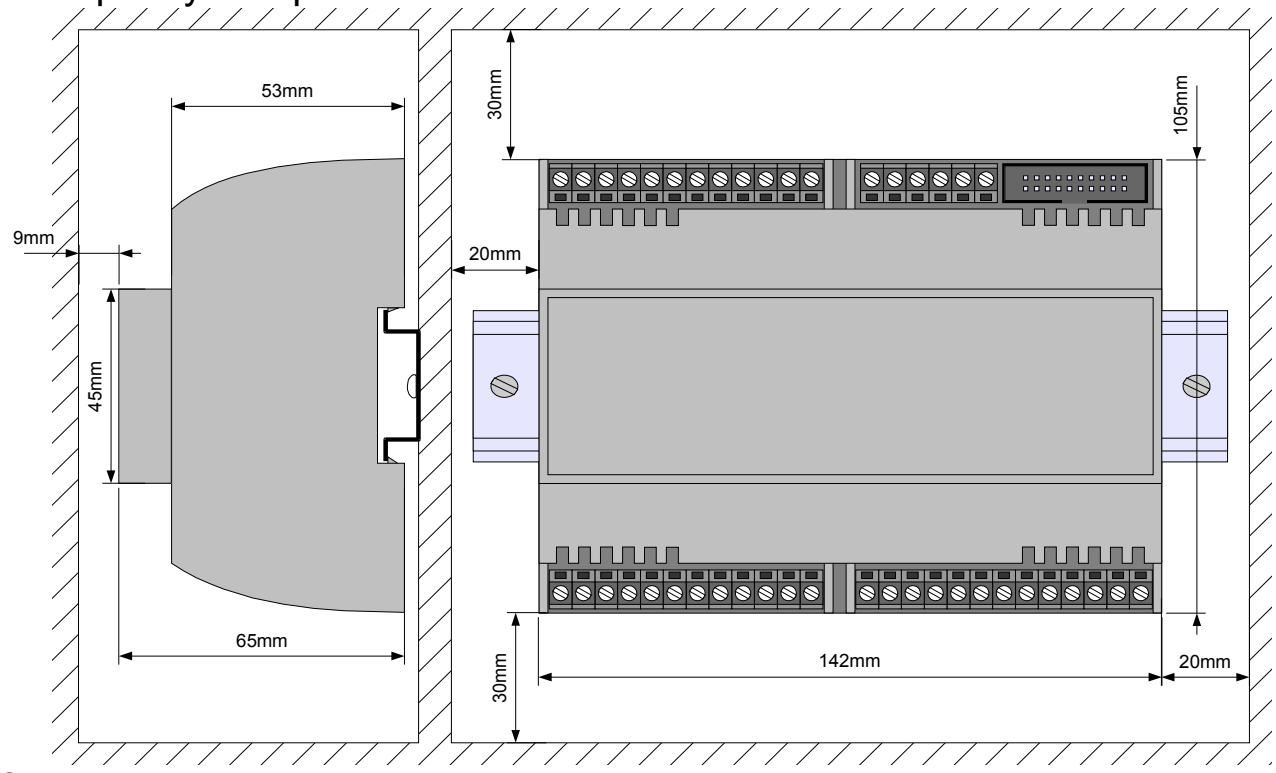

Obrázek 1: Výkonný modul.

Teplota okolí výkonného modelu nemůže překračovat rozsah 0 - 55°C. Prostor potřebný pro výkonný modul je zachycen na obrázku 1.

Pro připevnění výkonného modulu na kolejnici:

- 1. odtáhněte dolní háčky,
- 2. zavěste modul na horních háčcích,
- 3. vmáčkněte dolní háčky tak, aby zaskočily za hranu kolejnice,
- 4. ujistěte se, že je zařízení pevně přichyceno a nelze ho sejmout bez použití nářadí.

### 4.4 Instalování řídícího panelu

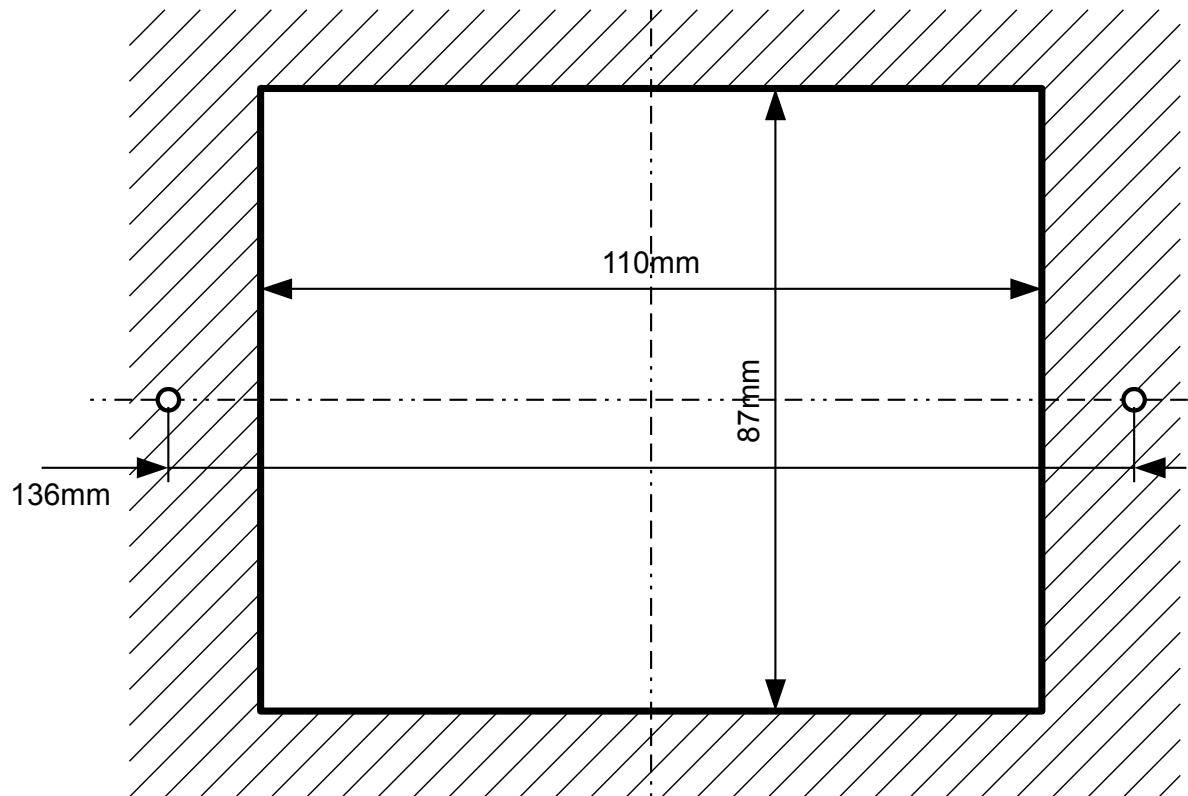

Obrázek 2: TEKLA SELECT otvory na montážním panelu.

Řídící panel regulátoru TEKLA SELECT je určený k montáži na panelu, jímž může být kryt kotle. Zajistěte odpovídající tepelnou izolaci mezi horkými stěnami kotle a řídícím panelem a připojovací páskou. Minimální prostor, který je nutné zajistit pro řídící panel, zachycuje obrázek 2. Teplota okolí řídícího panelu nesmí přesáhnout 55°C.

Pro instalování řídícího panelu:

- 1. Podle obrázku 2 zhotovte otvor v montážním panelu.
- Vysuňte kryt spoje a přilepte pásku, dejte pozor na správné umístění zástrčky do zásuvky. Přichycenou páskou zajistěte kryt spoje.
- 3. Úmístěte řídící panel do vyříznutého otvoru a přišroubujte šrouby do plechu s maximálním průměrem 3mm.

### 4.5 Připojení napájení a obvodů 230 V

Regulátor napájejte z elektrické sítě s napětím 230 V/50 Hz. Instalace musí být trojkabelová, chráněna proudovým chráničem a přepěťovým chráničem s hodnotou zvolenou podle zátěže a průřezu kabelů. Připojovací kabely veďte tak, aby nepřicházely do kontaktu s plochami s teplotou překračující jejich jmenovitou pracovní teplotu. Koncovky žil kabelů zajistěte kompresními pouzdry. Šroubové svorky regulátoru umožňují připojení kabelu s maximálním průřezem 1,5 mm<sup>2</sup>.

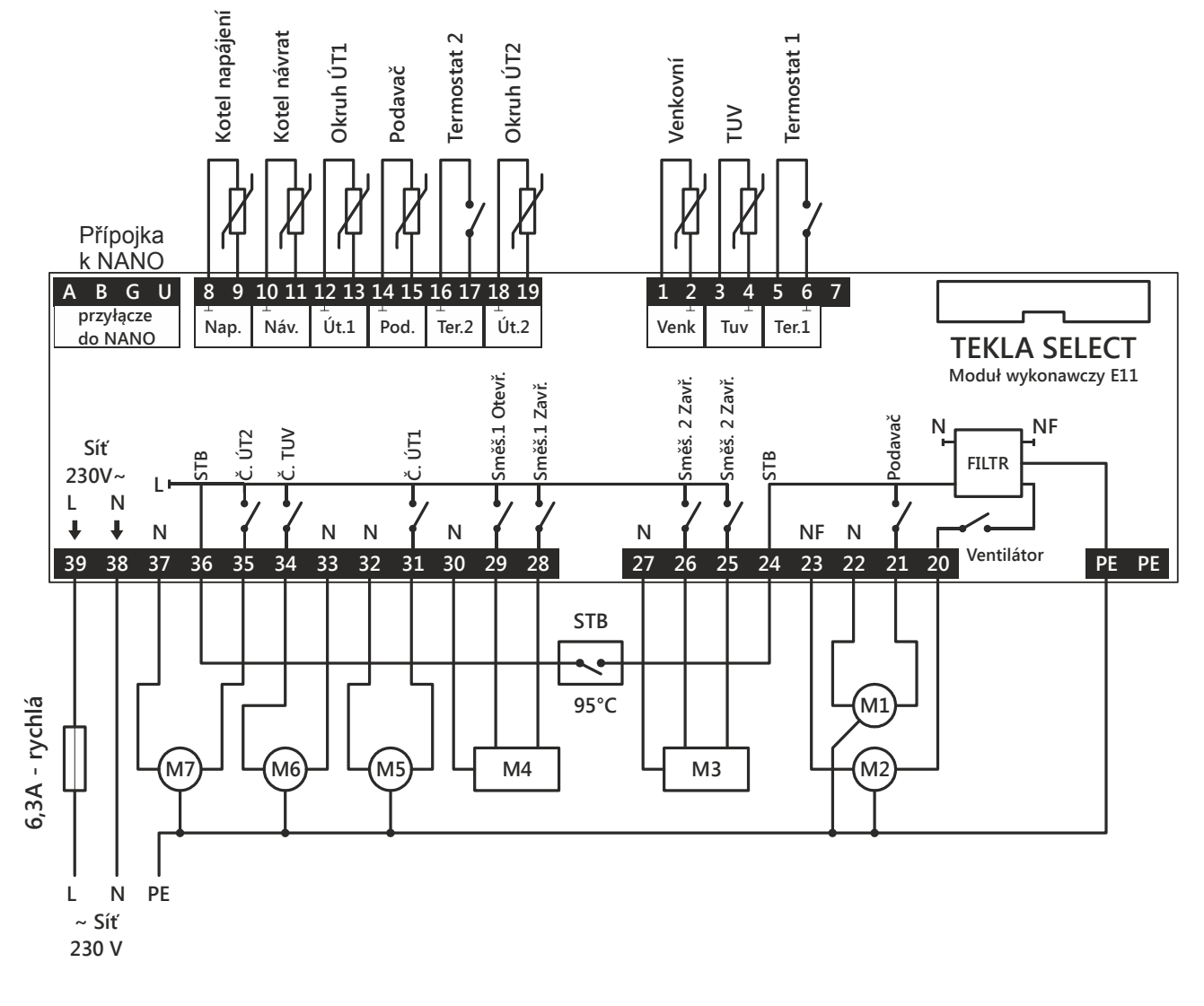

# 4.6 Rozmístění vývodů

- M1 podavač
- M2 ventilátor
- M3 pohon směšovacího ventilu č. 2
- M4 pohon směšovacího ventilu č. 1
- M5 čerpadlo ÚT.1
- M6 čerpadlo TUV
- M7 čerpadlo ÚT.2

- N nulový vodič
- L fázový vodič
- PE uzemnění
- STB tepelná pojistka
- NF nulový vodič za filtrem

# 4.7 Elektronická čerpadla

Před připojením elektronického čerpadla k regulátoru se je nutné seznámit s jeho technickou dokumentací. Především se zaměřte na požadavky ohledně výběru pojistek. Pokud výrobce doporučuje zabezpečení obvodu čerpadla pojistkou vyšší než 4A, nemůže být takovéto čerpalo ovládáno tím, že se spouští přímo z regulátoru. Bezpečné ovládání vyžaduje použití přídavného, správně zvoleného stykače.

### 4.8 Zemnící kabely

Ochranné vodiče napájecího kabelu a připojovacích kabelů k odběratelům musí být připojeny k zemnícímu konektoru označenému nápisem "PE".

### 4.9 Montáž a připojení čidel

Postarejte se o dobrý tepelný kontakt mezi čidly a měřeným povrchem. V případě potřeby použijte tepelně vodivou pastu. Rozmístění čidel představuje obrázek zachycující schéma instalace.

### 4.10 Připojení pokojového termostatu

Připojený termostat umožňuje snížení teploty vytápění o naprogramovanou hodnotu nebo vypnutí čerpadel. Díky tomu se v přechodných obdobích zamezí přehřátí místností, získáte na úspornosti a komfortu. Lze použít bimetalický nebo elektronický termostat, který po překročení nastavení teploty otevře své kontakty. **Termostat nemůže na regulátor přivádět jakékoliv napětí!** 

Pokojový termostat instalujte v místnosti reprezentativní pro celou vytápěnou budovu, dále od zdrojů tepla a od dveří a oken, ve výšce 1,2 - 1,7 m nad podlahou.

# 4.11 Připojení tepelné pojistky STB

Tepelná pojistka STB je určena pro nouzové vypnutí ventilátoru a podavače za situace, kdy kotel dosáhne příliš vysoké teploty. Může k tomu dojít v důsledku poruchy regulátoru nebo chybného nastavení. Pojistku STB připojte ke svorkám 24 a 36. Pokud nepočítáte s používáním pojistky STB, propojte svorky 24 a 36 s pomocí kabelu.